## コントロールパネルの初期設定方法

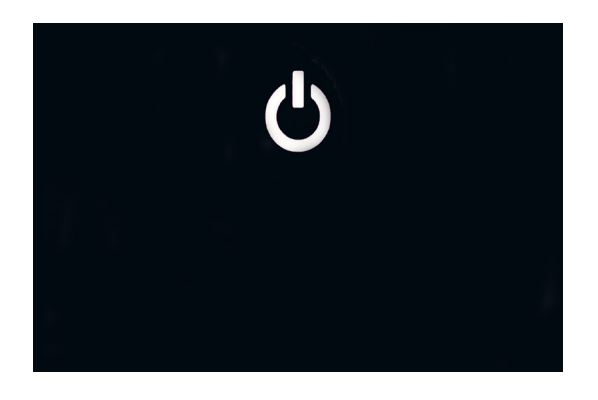

- 1. 電源プラグをコンセントに差し込む。
- 2, 電源スイッチマークをタップする。 コントロールパネルに表示される電源スイッチ マーク部をタップする。

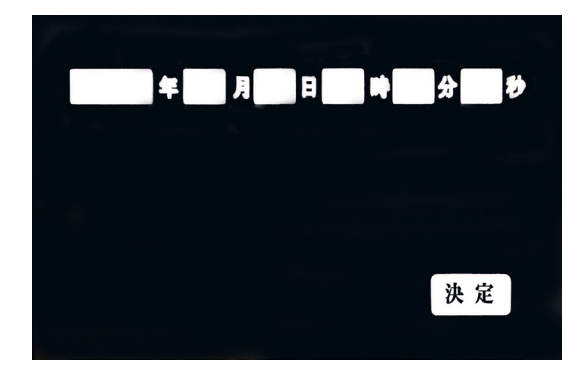

3. 日付の設定

年、月、日、時、分、秒の白窓部をタップすると それぞれテンキーがプルダウンされるので、現在時 刻をテンキーで入力し右下の決定ボタンをタップす る。

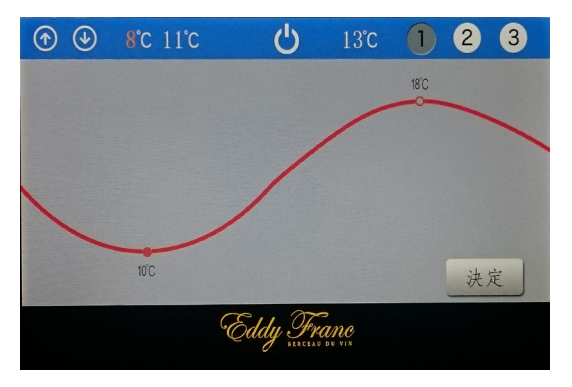

モード①(10℃~18℃の範囲で温度変化)

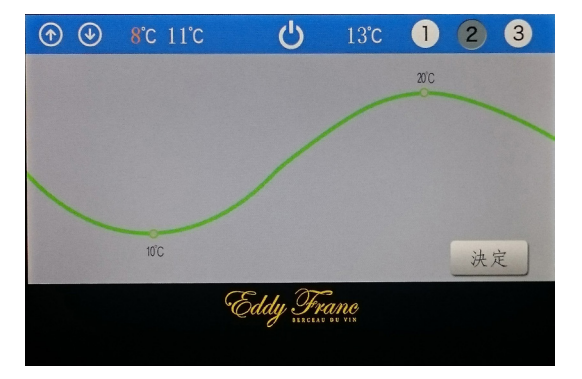

モード②(10℃~20℃の範囲で温度変化)

- 4. 庫内温度(セラー)、 温度管理モード(カーヴ)を設定する。
- \*カーヴ&セラーの場合

左上に表示される☆ ↓マークをタップしセラーの 庫内温度を設定。

右上に表示される①②③マークをタップしてカー ヴの温度管理モードを選択し、決定ボタンをタップ する。

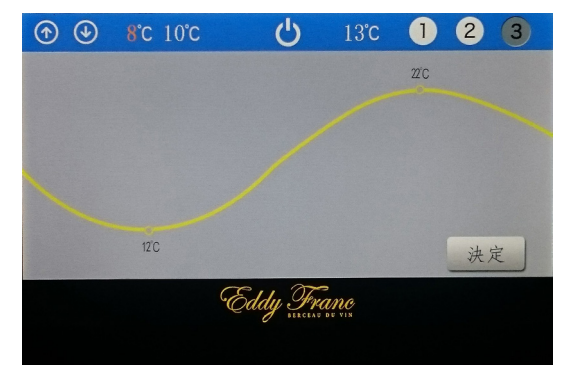

モード③(12度~22度の範囲で温度変化)

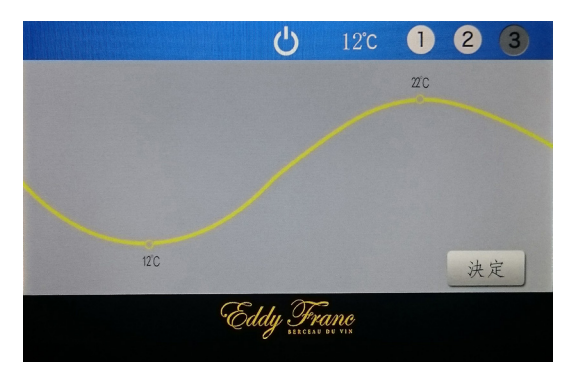

\*カーヴの場合

右上に表示される①②③マークをタップしてカー ヴの温度管理モードを選択し、決定ボタンをタップ する。

5.12 分割の風景の画面が表示

庫内温度、温度管理モードの設定が終わり、決定 ボタンをタップすると、12分割の風景画面が表示さ れる。

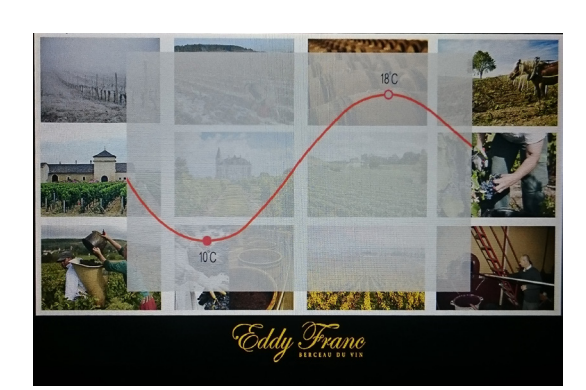

Eddy Franc

6. 該当月のカレンダーになって初期設定完了 該当月の風景写真は毎月 15 日に変わります。

## ●設定温度&モード変更をしたい場合

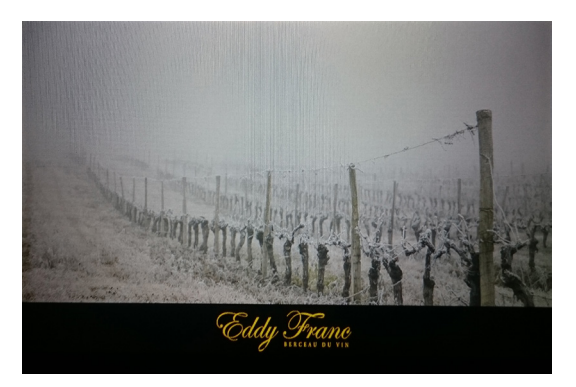

液晶画面をタップすると該当月のカレンダー画面 が現れるので、この画面を左右どちらかにスワイプ する。

庫内温度(セラー)、温度管理モード(カーヴ)の 温度設定画面が現れるので、 左上に表示される☆ ↓ マークをタップしセラーの庫内温度を設定。

右上に表示される①②③マークをタップしてカー ヴの温度管理モードを選択し、決定ボタンをタップ する。

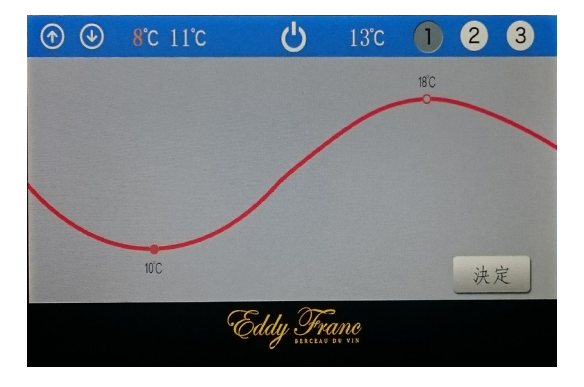

カーヴ&セラーの場合

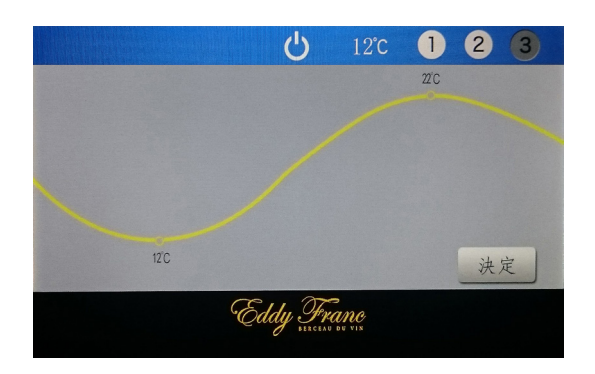

カーヴの場合